## HOW TO DOWNLOAD/RUN ZEE PAID REPORT

Created April 17, 2017

To enter z paid into the LAY, you'll need to reference your Zee request and run a QDB download.

## <u>STEPS</u>

Open Excel  $\rightarrow$  go to Add-Ins  $\rightarrow$  Dean's Office Programs  $\rightarrow$  QDB/GLPPP FPM Adhoc Reporting  $\rightarrow$  Click Run

| 🗜 🕤 r 🗟 🔂 Booki                                                     | l           | ·        |      |                                                                 |                                                                                    |           |         |                                           | Book1 - Excel |
|---------------------------------------------------------------------|-------------|----------|------|-----------------------------------------------------------------|------------------------------------------------------------------------------------|-----------|---------|-------------------------------------------|---------------|
| File Home Insert                                                    | Page Layout | Formulas | Data | Review                                                          | View                                                                               | Add-ins   | ACROBAT | ${\mathbb Q}$ Tell me what you want to do |               |
| Dean's Office Programs<br>QDB/GLPPP FPM Adhoc Repo<br>Menu Commands | orting      | <u> </u> | Dea  | n's Office Program<br>Dean's I<br>QDB/GLI<br>QDB/GLI<br>QDB/R-N | s - Version: 6/1<br>Diffice at David<br>PPP FPM Adh<br>PPP FPM Adh<br>et Reporting | 5/2016    | edicine |                                           |               |
|                                                                     |             |          |      | 2                                                               | Add/Remove a                                                                       | a Program | Exit    |                                           |               |

From the PPP side of the menu  $\rightarrow$  Employee Sum  $\rightarrow$  Report ppp for: Organizational  $\rightarrow$  Click Next

| Med Sch QDE                                                                                                    | 3 Adhoc - Version Date: 2/9/2016                                                                                                    | ×                                                                                                    |  |  |  |  |  |  |
|----------------------------------------------------------------------------------------------------|----------------------------------------------------------------------------------------------------|----------------------------------------------------------------------------------------------------|--|--|--|--|--|--|
|                                                                                                    | Gustom Rano                                                                                                    | /FPM<br>ns - Main Manu                                                                                                    |  |  |  |  |  |  |
|                                                                                                    | General Ledger Custom Reports<br>Most Recent 201601                                                                                                    | CODE/FFM         Constraint Reports       Chain Hamman         edger Custom Reports       Payroll Expense Distribution<br>Most Recent 201601         Month (ail fund types)       Salary by Month<br>Salary & Percentage by Month<br>Recent 201601         Month (ail fund types)       Earned YrMo<br>Earned YrMo<br>Brown UPAY<br>Other UPAY's<br>PAR<br>Admin Salary         R)       ERS Detail report (11/12 Academics and Non Academics)<br>ERS Detail report (9/12 Academics)         ARRA Linked Accounts by Hierarchy Code<br>ARRA FTE Report       ARRA Linked Accounts by Hierarchy Code<br>ARRA FTE Report<br>Training Grant — Postdoc Allowabie/Unallowabie Benefits<br>Training Grant = Postdoc Allowabie/Unallowabie Benefits<br>Training Grant = Postdoc Allowabie/Unallowabie Benefits<br>Payroll After Fund End Date         Vorksheet<br>Ints<br>rd/STIP)       Report ppp for: Organizational Complexe         weble Expenses<br>of Expiration       Report ppp for: Organizational Complexe |  |  |  |  |  |  |
| 0                                                                                                    | Summary of Funds<br>Summary - By Sub<br>Non-Salary Expense Projection by Month (all fund types)<br>Expense by Month<br>Summary - By Sub Object<br>Sales & Service Summary<br>Detail - Closed<br>Detail - Closed<br>Detail - All<br>Salary Cap Flag<br>Billing & Accounts Receivable<br>Financial Reporting Application<br>TOF Zero Out Accounts/Subs<br>Link to Financial Web Report (OFSR)                                                                                                    | Salary by Month<br>Salary & Percentage by Month<br>Reconciliation<br>FAU Sum<br>Employee Sum<br>Ledger Yr/Mo<br>Earned Yr/Mo<br>Brown UPAY<br>Other UPAYs<br>PAR<br>Admin Salary<br>ERS Detail report (11/12 Academics and Non Academics)<br>ERS Detail report (9/12 Academics)                                                                                                    |  |  |  |  |  |  |
|                                                                                                    | Pre-Closeout Checklist (Recommended 2 months prior to fund end date) Smart Closeout Checklist (Recommended 2 months prior to fund end date) Financial Reports Due Expenses - After End Date Expenses - Unallowable and Warning Object Codes Summary - By Sub Detail Adjustments Remaining Encumbrances F&A Reconciliation Link Training Grant -Trainee Expense Worksheet Subawards/Subcontracts/Subgrants 1198XX (Intercampus/Carryforward/STIP) Detail - After Closeout Detail - Closed Warning and Unallowable Expenses Detail Equipment – Within 90 days of Expiration | ARRA FTE Report ARRA FTE Report CLOSING REPORTS Training Grant – Postdoc Allowable/Unallowable Benefits Training Grant Benefits Payroll After Fund End Date Report ppp for: Organizational Employee                                                                                                    |  |  |  |  |  |  |
| <section-header><section-header><section-header>      Contraction    Contraction      Contraction    Contraction      C</section-header></section-header></section-header> |                                                                                                    |                                                                                                    |  |  |  |  |  |  |

Zee Paid Report

Enter your Division's 4 digit Department Code  $\rightarrow$  Leave rest default asterisk "\*" & all Staffing Groups checked  $\checkmark \rightarrow$  Click Next

| Organization Unit for Employee Sum |                                                         | x |
|------------------------------------|---------------------------------------------------------|---|
| Select the organize                | ation unit to report by                                 |   |
|                                    | To specify all possible values, use an <sup>tet</sup> . |   |
| Department                         | 1565                                                    |   |
| Sub Division                       | ×                                                       |   |
| Division                           | × GetLast                                               |   |
| Organization                       | * Org Unit                                              |   |
| Select the staffing g              | roup or groups to report by                             |   |
| ✓ Faculty                          | 🔽 Housestaff 🔽 Staff 🔽 All                              |   |
|                                    | Cancel < Back Next > Finish                             |   |

Enter DOS code **ZDN**  $\rightarrow$  click Next

| FAU for Employee Sum | ×                                                                                                    |  |  |  |  |  |  |  |
|----------------------|----------------------------------------------------------------------------------------------------|--|--|--|--|--|--|--|
| Enter th<br>the valu | e components of an FAU to report on. To enter multiple values, separate<br>es with commas. To specify all possible values, use an <sup>tet</sup> . |  |  |  |  |  |  |  |
| Account:             | × 🧖 🦉                                                                                                    |  |  |  |  |  |  |  |
| CC:                  | x                                                                                                    |  |  |  |  |  |  |  |
| Fund:                | * Find Accounts                                                                                                    |  |  |  |  |  |  |  |
| Project:             | x                                                                                                    |  |  |  |  |  |  |  |
| Sub:                 | × Get Last<br>FAU                                                                                                    |  |  |  |  |  |  |  |
| Object:              | *                                                                                                    |  |  |  |  |  |  |  |
| Title Code:          | ×                                                                                                    |  |  |  |  |  |  |  |
| DOS:                 | ZDN                                                                                                    |  |  |  |  |  |  |  |
| Batch Processing     |                                                                                                    |  |  |  |  |  |  |  |
| Conve                | rt FALL to upper case                                                                                                    |  |  |  |  |  |  |  |
|                      | Cancel < Back Next > Finish                                                                                                    |  |  |  |  |  |  |  |
|                      |                                                                                                    |  |  |  |  |  |  |  |

## Zee Paid Report

For period, you can run it by quarter or YTD. It's really whatever best suits your needs (i.e. if you want to see what's been paid to date or what was paid in the last quarter). Once you've selected your period, run by **Date Source: Ledger Year/Month (paid)**  $\rightarrow$  Click Next  $\rightarrow$  Click Finish

| Date for Employee Sum                                                                                                |                                                                                                    |  |  |  |  |  |  |  |  |  |
|----------------------------------------------------------------------------------------------------|----------------------------------------------------------------------------------------------------|--|--|--|--|--|--|--|--|--|
|                                                                                                    | MOST RECENT CLOSED PPP                                                                                                    |  |  |  |  |  |  |  |  |  |
| MARCH, 2017                                                                                                    |                                                                                                    |  |  |  |  |  |  |  |  |  |
| Enter a date range on which to report.<br>Choose 'All' in order to get all available QDB data for your selected FAU. |                                                                                                    |  |  |  |  |  |  |  |  |  |
| EITHER<br>select<br>here                                                                                             | From         January         2017         Image: Constraint of the second second seco |  |  |  |  |  |  |  |  |  |
| OR<br>here                                                                                                    | Γ All                                                                                                    |  |  |  |  |  |  |  |  |  |
|                                                                                                    | Date Source           Image: Construction (paid)         Image: Pay Period Ending (earned)                                                                                                    |  |  |  |  |  |  |  |  |  |
|                                                                                                    | Cancel < Back Next > Finish                                                                                                    |  |  |  |  |  |  |  |  |  |

## Sample report below:

| PAYROLL: EMPLOYEE SUM  | ALL-ALL-AL     | L PAID FF | ROM JANUA      | RY 201 | 7 TO MARCH | 201 | 7 Da | te: 04/17 | /2017  |     |               |        |        |           |                |                |            |         |
|------------------------|----------------|-----------|----------------|--------|------------|-----|------|-----------|--------|-----|---------------|--------|--------|-----------|----------------|----------------|------------|---------|
| Employee Name          | Employee<br>ID | Led YM    | Earned<br>Date | Fund   | Account    | сс  | Sub  | Project   | Object | DOS | Title<br>Code | Time   | н<br>% | Pay Rate  | Gross Earnings | Total Benefits | Total Pay  | Trf Ind |
|                        |                | 201703    | 12/31/16       | 62165  | 401028     | 1A  | 02   |           | 1031   | ZDN | 1732          | 0.0000 | %      | 79,650.00 | 79,650.00      | 7,216.31       | 86,866.31  | Y       |
| Employee Name BRUIN, J | IOSEPH         |           |                |        |            |     |      |           |        |     |               |        |        |           | 79,650.00      | 7,216.31       | 86,866.31  | 1       |
|                        |                | 201703    | 12/31/16       | 62165  | 401028     | 1A  | 02   |           | 1031   | ZDN | 1454          | 0.0000 | %      | 62,500.00 | 62,500.00      | 5,662.50       | 68,162.50  | Y       |
| Employee Name BRUIN, J | OSEPHINE       |           |                |        |            |     |      |           |        |     |               |        |        |           | 62,500.00      | 5,662.50       | 68,162.50  |         |
|                        |                | 201703    | 12/31/16       | 62165  | 401028     | 1A  | 02   |           | 1031   | ZDN | 1733          | 0.0000 | %      | 31,525.00 | 31,525.00      | 2,856.17       | 34,381.17  | Y       |
| Employee Name CRUISE,  | THOMAS         |           |                |        |            |     |      |           |        |     |               |        |        |           | 31,525.00      | 2,856.17       | 34,381.17  | 1       |
| Employee Name Grand T  | otal           |           |                |        |            |     |      |           |        |     |               |        |        |           | 173,675.00     | 15,734.98      | 189,409.98 | i       |